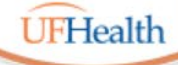

#### Information Technology Training University of Florida Health Educational Technologies

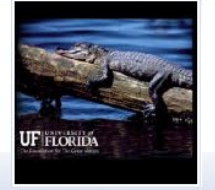

### **Zoom: Recording**

ALL HANDOUTS & CLASS FILES: https://training.health.ufl.edu/Zoom

PRESENTERS:

Pandora Rose Cowart, prcowart@ufl.edu

EVALUATION:

https://ufl.qualtrics.com/jfe/form/SV\_1Ojjkl6lRsKV3XT

Disclaimer: Zoom is an ever-changing program, the options we discuss are valid as of the date we recorded the session, March 19, 2021, using a Windows 10 environment.

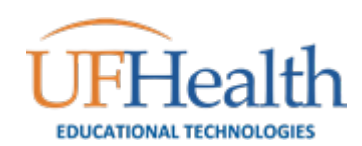

# **Check for Updates**

Open Zoom to its Home tab.

Click on your picture in the upper right corner. You may only see a letter.

Choose Check for Updates.

<u>Note</u>: Some departments may have control of the updates on your work computers.

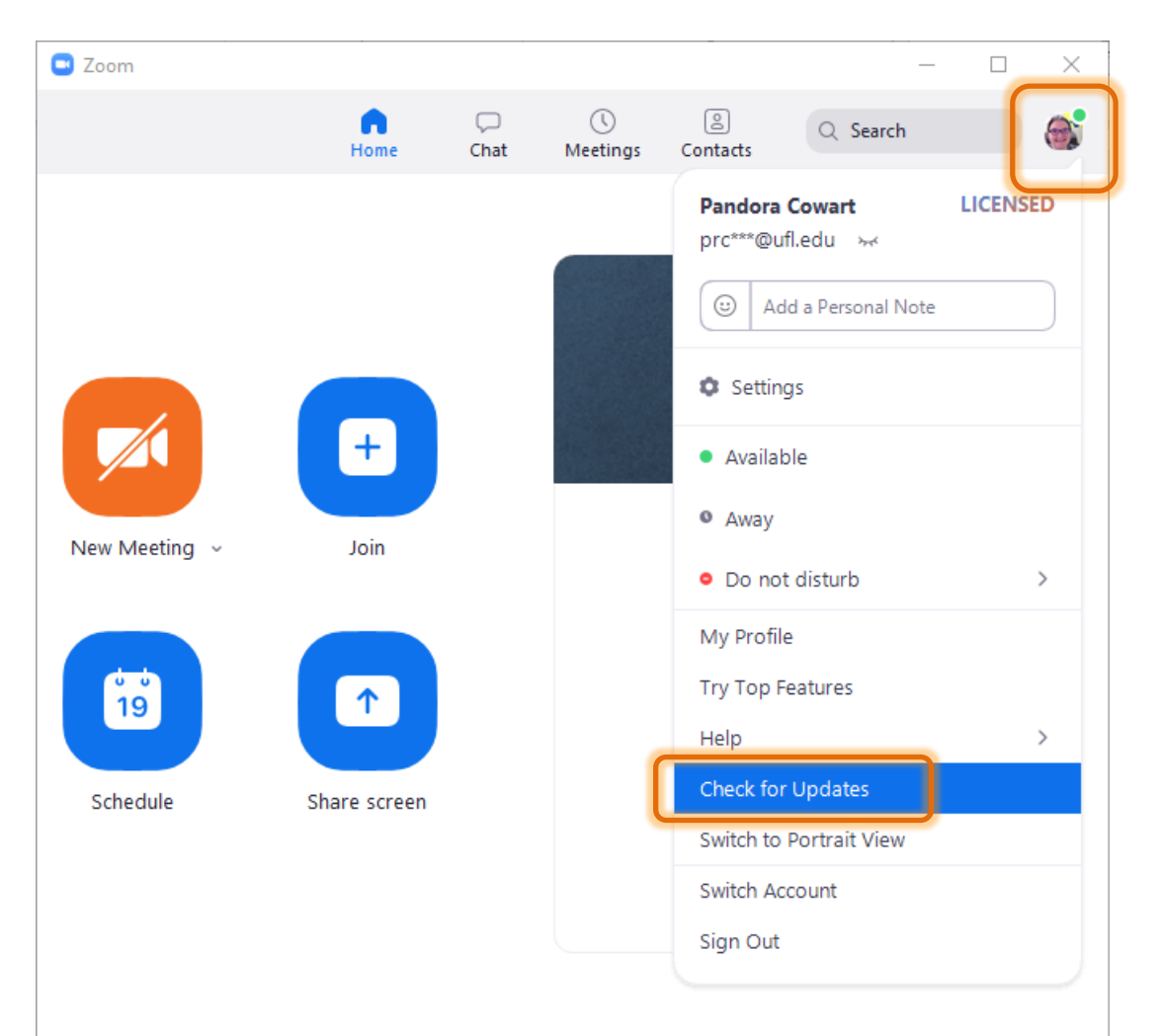

### **Check for Updates**

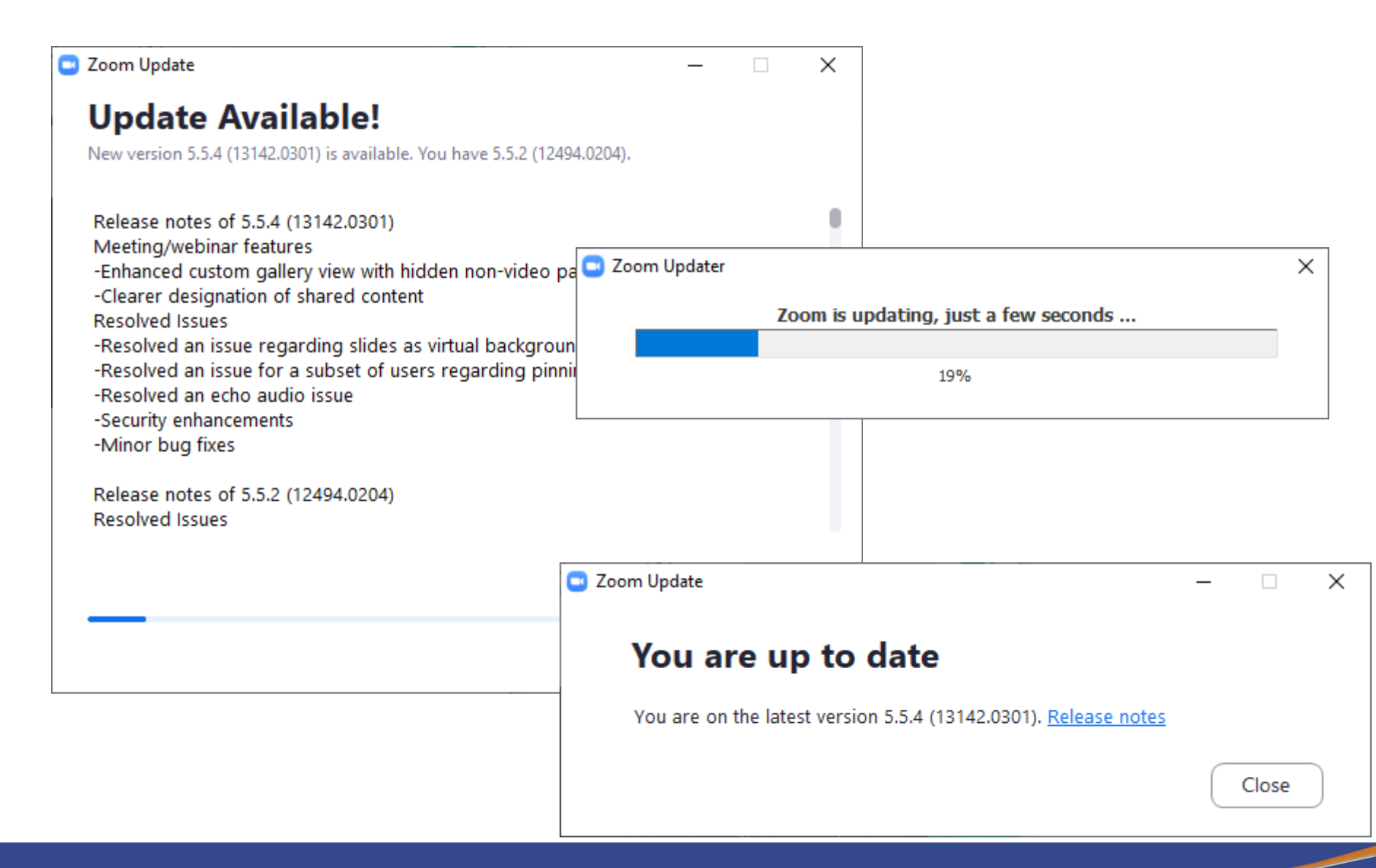

# Client Settings – Local Recordings

Open the settings from the Home tab, click on the gear under your picture. From the left pane choose Recording.

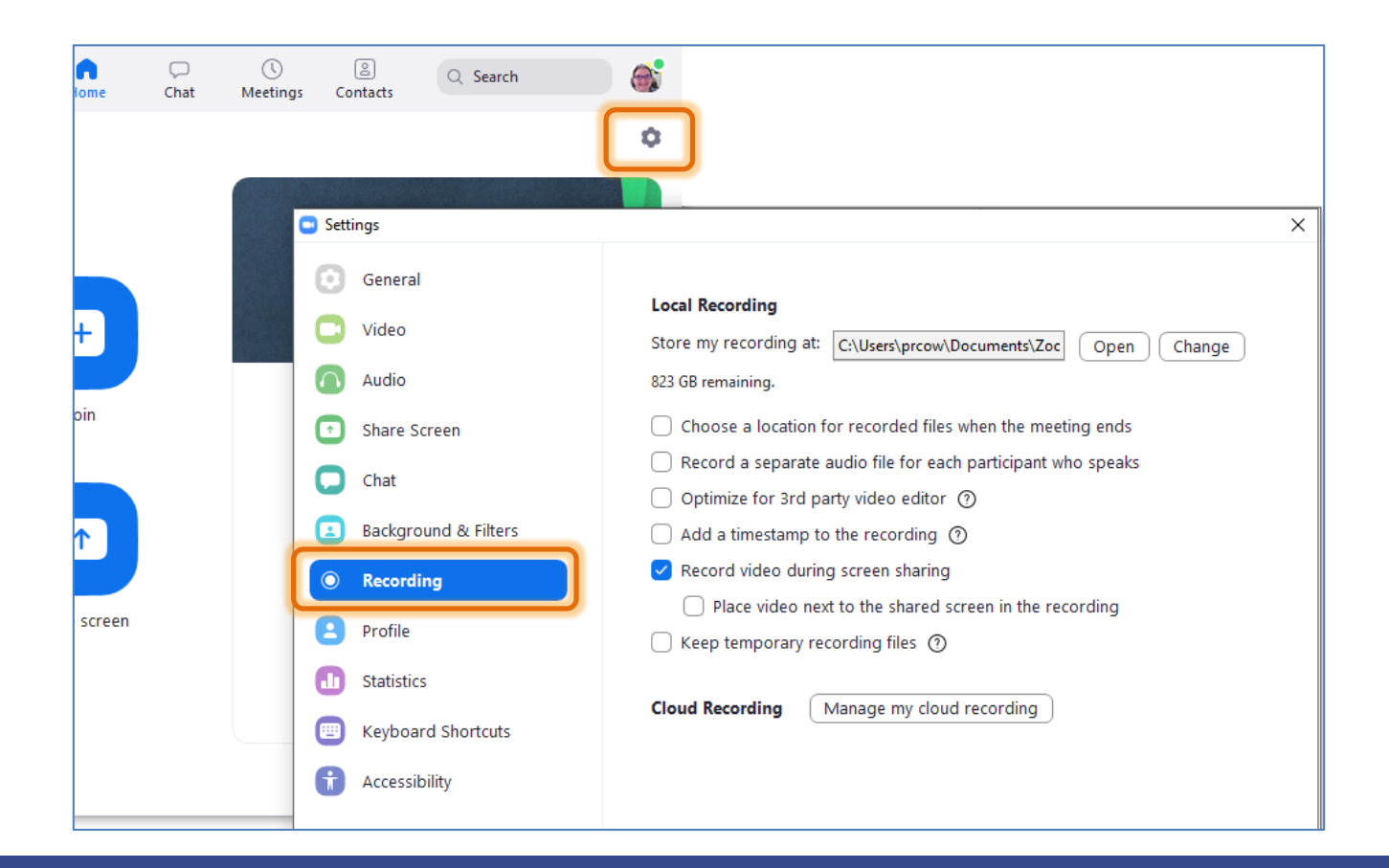

### **Client Settings**

| Local Recording                                            |                                           |  |  |  |  |  |
|------------------------------------------------------------|-------------------------------------------|--|--|--|--|--|
| Store my recording at:                                     | C:\Users\prcow\Documents\Zoc Open Change  |  |  |  |  |  |
| 823 GB remaining.                                          |                                           |  |  |  |  |  |
| Choose a location for recorded files when the meeting ends |                                           |  |  |  |  |  |
| Record a separate a                                        | udio file for each participant who speaks |  |  |  |  |  |
| Optimize for 3rd party video editor ⑦                      |                                           |  |  |  |  |  |
| Add a timestamp to the recording ⑦                         |                                           |  |  |  |  |  |
| Record video during screen sharing                         |                                           |  |  |  |  |  |
| Place video next to the shared screen in the recording     |                                           |  |  |  |  |  |
| Keep temporary recording files (?)                         |                                           |  |  |  |  |  |
|                                                            |                                           |  |  |  |  |  |
| Cloud Recording                                            | Aanage my cloud recording                 |  |  |  |  |  |

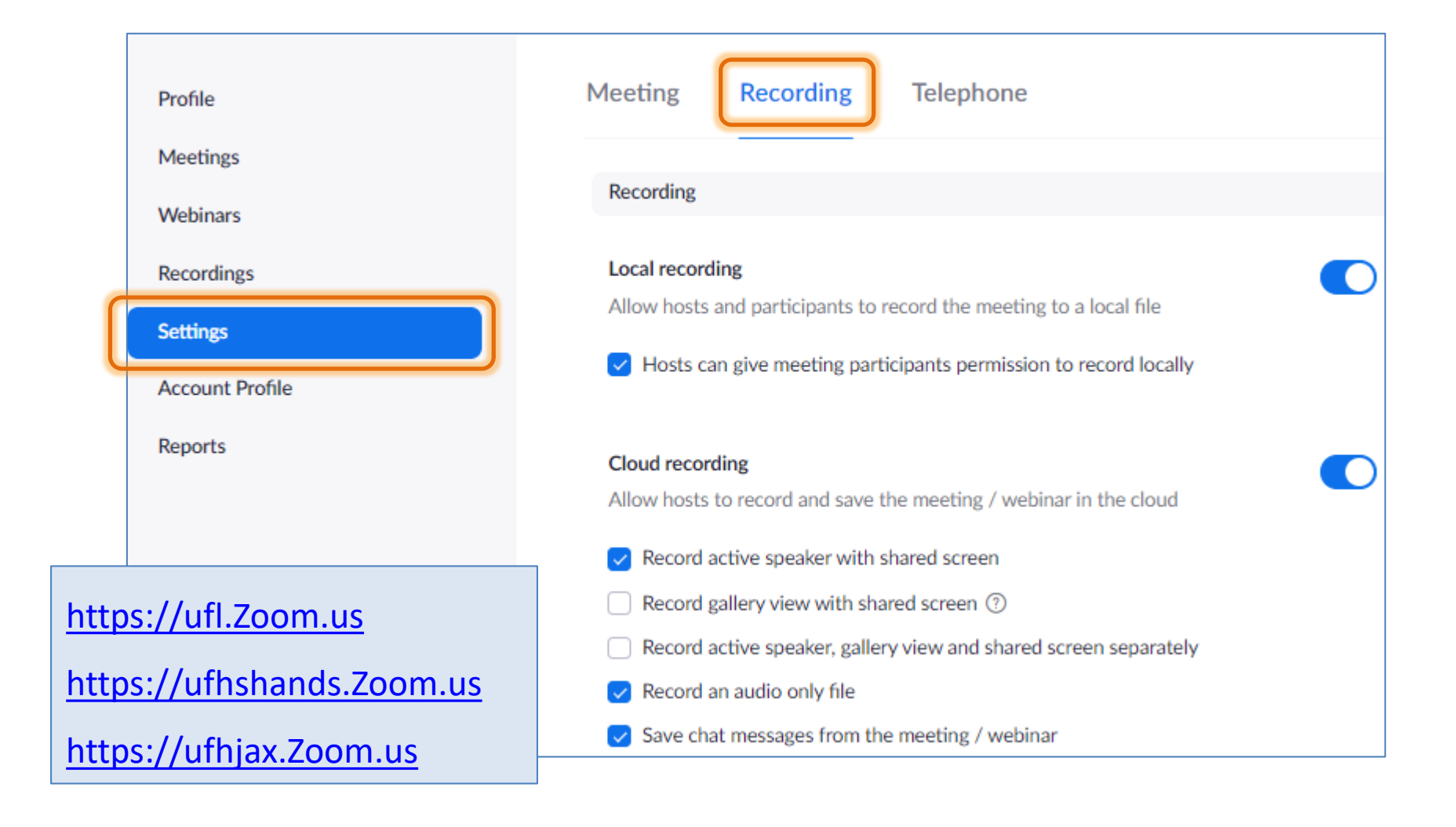

#### Advanced cloud recording settings

- Add a timestamp to the recording ??
- Display participants' names in the recording
- Record thumbnails when sharing ⑦
- Optimize the recording for 3rd party video editor ??
- 🗸 Audio transcript 🕐
- Save panelist chat to the recording ⑦
- Save poll results shared during the meeting/webinar ??

#### Allow cloud recording sharing

A sharing link for the recording will be generated after a meeting. Users who have been granted the viewing permission can access the cloud recording through this link.

#### Automatic recording

Record meetings automatically as they start

#### IP Address Access Control

Allow cloud recording access only from specific IP address ranges

#### Require users to authenticate before viewing cloud recordings

Right before sharing cloud recordings, meetings hosts can choose from one of the options configured below to require users to authenticate before viewing recordings.

#### Set recording as on-demand by default

Users must register before they can watch the recording

#### Require passcode to access shared cloud recordings

Passcode protection will be enforced for shared cloud recordings. A random passcode will be generated which can be modified by the users. This setting is applicable for newly generated recordings only.

#### Viewers can see the transcript

When this setting is turned on, users with the sharing link will be able to view transcripts of recordings. This setting is applicable to newly generated recordings only.

#### Auto delete cloud recordings after days

Allow Zoom to automatically delete recordings after a specified number of days

#### The host can delete cloud recordings

Allow the host to delete the recordings. If this option is disabled, the recordings cannot be deleted by the host and only admin can delete them.

#### Recording disclaimer

Show a customizable disclaimer to participants before a recording starts (v)

- Ask participants for consent when a recording starts
- Ask host to confirm before starting a recording

#### Multiple audio notifications of recorded meeting

Play notification messages to participants who join the meeting audio. These messages play each time the recording starts or restarts, informing participants that the meeting is being recorded. If participants join the audio from telephone, even if this option is disabled, users will hear one notification message per meeting.

### Helpful Links

https://video.ufl.edu/conferencing/zoom/

https://video.ufl.edu/conferencing/zoom/recording/

https://blog.zoom.us/webinar-recording-improve-your-virtual-presentation-skills/

### Recording

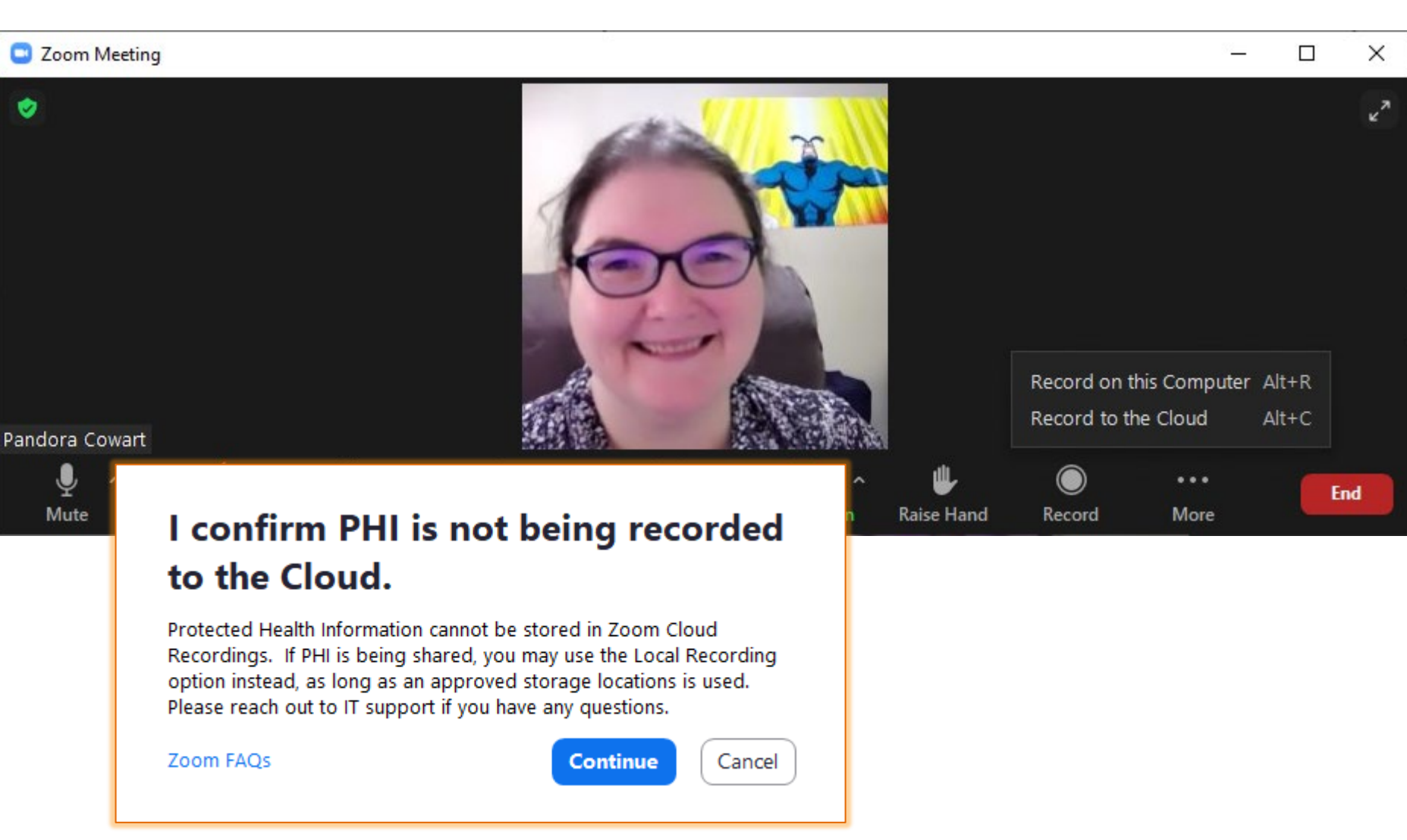

### Recording

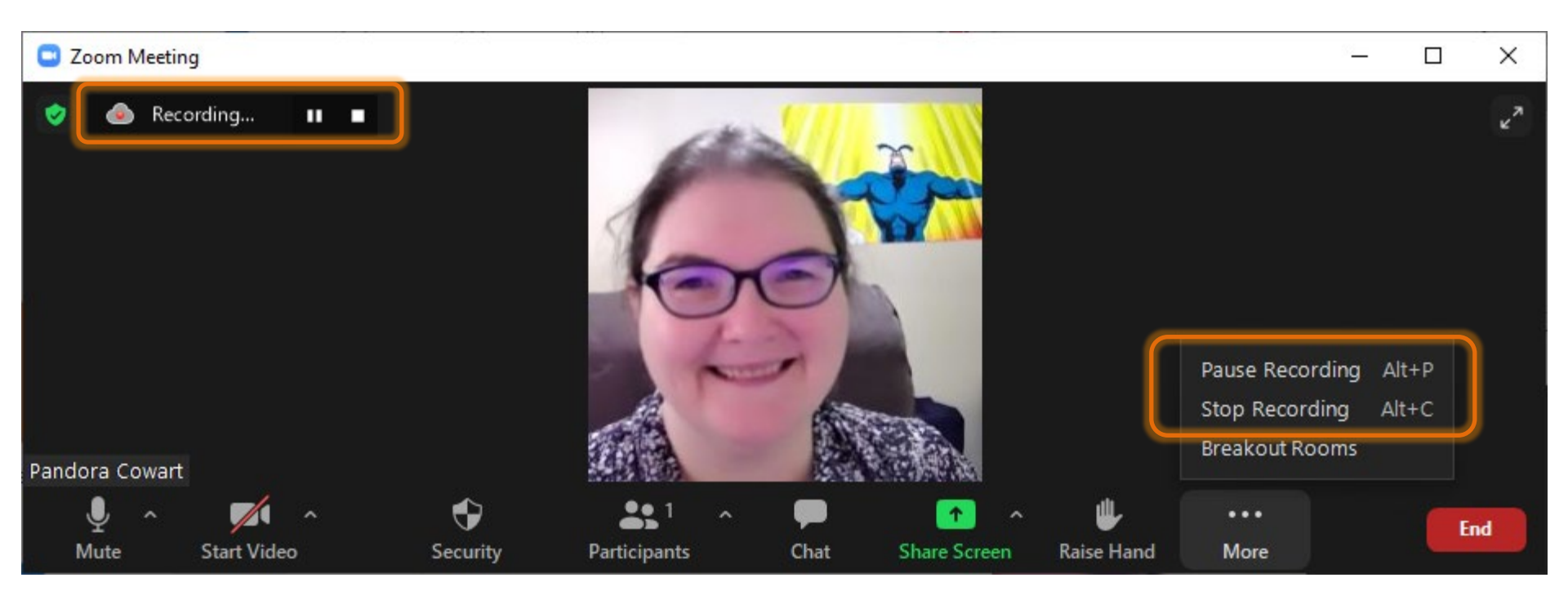

### Allow Others to Record

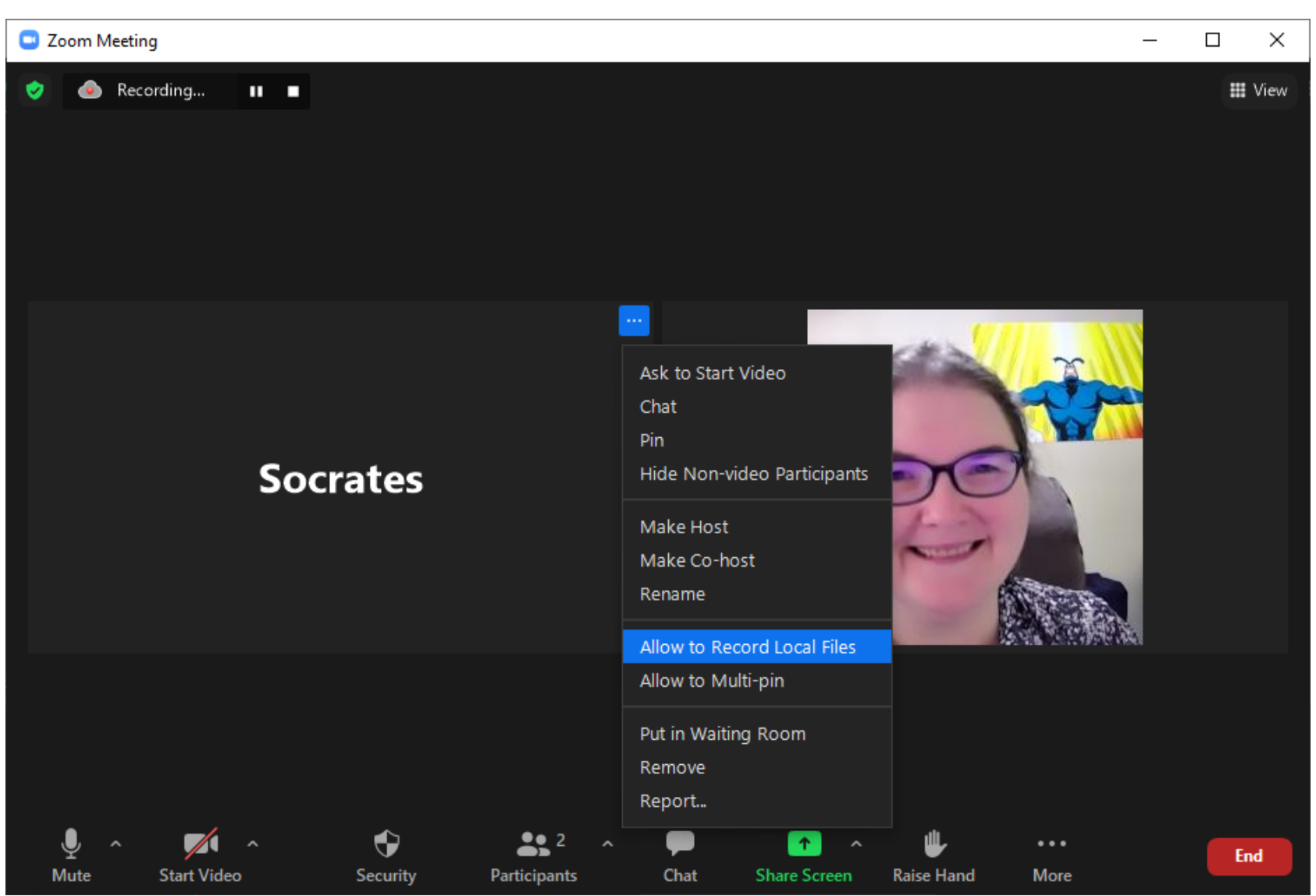

### Local Recording Result

|               |                                                                             |                     |                        |              |                                   | — Ē                                   | ı X  |
|---------------|-----------------------------------------------------------------------------|---------------------|------------------------|--------------|-----------------------------------|---------------------------------------|------|
|               |                                                                             |                     |                        |              |                                   |                                       |      |
| Zoom - Conver | ting the meeting recording                                                  |                     |                        | $\times$     | The recorded fi<br>when the meeti | le will be converted to m<br>ing ends | p4 × |
|               | Convert Meeti                                                               | ng Record           | ing                    |              |                                   |                                       |      |
|               | You have a recording that r                                                 | eeds to be converte | d before viewing.      | ,            |                                   |                                       |      |
|               | 4% 🗕                                                                        |                     |                        |              |                                   |                                       |      |
|               |                                                                             |                     |                        |              | 🖺 New item 🕇                      | 🔁 📴 Open 🗸                            | Sele |
|               |                                                                             |                     | Stop Converting        | Nev<br>folde | ← T Easy access ▼<br>v<br>er      | Properties                            |      |
|               |                                                                             |                     |                        |              | New                               | Open                                  | s    |
|               | $\leftarrow \rightarrow \checkmark \uparrow$ $\blacksquare \rightarrow$ FCC | OM-C3035-W3 → Doc   | uments > zoom > 2021-0 | 03-18 16.04  | l.57 pandora cowart's             | personal meeting room                 |      |
|               | 🔒 Zoom Record 🖈 ^                                                           | Name                | # Title                |              | Contributing                      | artists Album                         |      |
|               | o Creative Cloud Fil                                                        | 🔰 audio_only.m4a    |                        |              |                                   |                                       |      |
|               | Purchase Paperv                                                             | playback.m3u        |                        |              |                                   |                                       |      |
|               | FCOM                                                                        | 🔊 zoom_0.mp4        |                        |              |                                   |                                       |      |
|               | 🧊 3D Objects                                                                |                     |                        |              |                                   |                                       |      |
|               | E Desktop                                                                   |                     |                        |              |                                   |                                       |      |
|               | Documents                                                                   |                     |                        |              |                                   |                                       |      |
|               | 🖶 Downloads                                                                 |                     |                        |              |                                   |                                       |      |
|               | b Music                                                                     |                     |                        |              |                                   |                                       |      |

### Local Recording List

| ZOOM SOLUTIONS - PLANS                  | & PRICING | G CONTACT SALES                              |                 | SCHEDULE A               | MEETING           | JOIN A MEETING H                                                | OST A MEETING 👻 🚳          |
|-----------------------------------------|-----------|----------------------------------------------|-----------------|--------------------------|-------------------|-----------------------------------------------------------------|----------------------------|
| Profile                                 | Clou      | d Recordings                                 | Local Re        | ecordings                | )                 |                                                                 | Settings                   |
| Meetings<br>Webinars                    | The       | Local recordings listed                      | below are a     | accessible only fro      | om the com        | puter on which they w                                           | ere recorded.              |
| Recordings                              | From      | mm/dd/yyyy                                   | To 03/          | 18/2021                  | Search            | Export                                                          |                            |
| Settings<br>Account Profile             | Del       | ete Selected Delet                           | e All           |                          |                   |                                                                 |                            |
| Reports                                 |           | Торіс                                        | ID              | Start Time               | Computer<br>Name  | Location                                                        |                            |
|                                         |           | Pandora Cowart's<br>Personal Meeting<br>Room | 555 555<br>5555 | Mar 16, 2021<br>11:06 AM | FCOM-<br>555 555  | C:\Users\prcowart\E<br>ments\Zoom\2021-0<br>16 10.45.35 Pandora | Docu Open<br>03-<br>Delete |
| Attend Live Training<br>Video Tutorials |           |                                              |                 |                          |                   | Cowart's Personal<br>Meeting Room                               |                            |
| Knowledge Base                          |           | Pandora Cowart's<br>Personal Meeting<br>Room | 555 555<br>5555 | Mar 15, 2021<br>09:46 AM | DESKTOP<br>- 5555 | C:\Users\prcow\Doc<br>nts\Zoom\2021-03-<br>09.46.21 Pandora     | 15 Open<br>Delete          |
|                                         |           |                                              |                 |                          |                   | Meeting Room                                                    |                            |

## **Cloud Recording Emails**

| 日 ') 1 1 국 Cloud Recording - Pandora Coward                                                                                      | t's Personal Meeting Room is now available - Message (HTML)                                                                                                    | 30-min session ending at 11:30am<br>Recording available 11:45am                                 |           |  |  |
|----------------------------------------------------------------------------------------------------|----------------------------------------------------------------------------------------------------|-------------------------------------------------------------------------------------------------|-----------|--|--|
| File Message Help Acrobat Q Tell me wha                                                                                          | at you want to do                                                                                                    | Transcript available at 12:19pm                                                                 |           |  |  |
| Cloud Recording - Pandora Cowart's Personal Meeting Room is now available                                                        |                                                                                                    |                                                                                                 |           |  |  |
| Zoom <no-reply@zoom.us><br/>To Cowart, Pandora Rose</no-reply@zoom.us>                                                           | S Reply K Reply                                                                                                    | $\begin{array}{c c} All & \rightarrow & Forward \\ \hline Thu 3/18/2021 11:45 & AM \end{array}$ |           |  |  |
| [External Email]                                                                                                    |                                                                                                    |                                                                                                 |           |  |  |
| Hi Pandora Cowart,                                                                                                    | └── └── ↓                                                                                                    | d recording - Pandora Cowart's Personal Meeting Room is now availa 🖬 — 🔲 刘                      | <         |  |  |
| Your cloud recording is now available.                                                                                           | File Message Help Acrobat Q Tell n                                                                                                    | me what you want to do                                                                          |           |  |  |
| Topic: Pandora Cowart's Personal Meeting Room                                                                                    | The audio transcript of cloud recording                                                                                                    | - Pandora Cowart's Personal Meeting Room is now available                                       |           |  |  |
| Date: Mar 18, 2021 10:51 AM Eastern Time (US and Canada)                                                                         | Zoom <no-reply@zoom.us></no-reply@zoom.us>                                                                                                    | $\bigcirc$ Reply $\iff$ Reply All $\rightarrow$ Forward $\cdots$                                |           |  |  |
| https://ufl.zoom.us/recording/detail?meeting_id=DvXz2zcsQM                                                                       | To Cowart, Pandora Rose                                                                                                    | Thu 3/18/2021 12:19 PM                                                                          |           |  |  |
| Copy the link below to share this recording with viewers:<br>https://ufl.zoom.us/rec/share/Gg8mhCiN_S_ujpfrrpSMM1XHD             | [External Email]<br>Hi Pandora Cowart,                                                                                                    |                                                                                                 |           |  |  |
|                                                                                                    | The audio transcript of the cloud recording (for the meet                                                                                                    | ting below) is now available.                                                                   |           |  |  |
| The Zoom TeamTopic: Pandora Cowart's Personal Meeting Room•The Zoom TeamDate: Mar 18, 2021 10:51 AM Eastern Time (US and Canada) |                                                                                                    |                                                                                                 |           |  |  |
| 4                                                                                                    | Click here to view your recording (this link can be used only by the host):<br>https://ufl.zoom.us/recording/detail?meeting_id=DvXz2zcsQMGW53pgFpnnjg%3D%3D                                                         |                                                                                                 |           |  |  |
| Recordings are usually ready in less than half an                                                                                | Copy the link below to share this recording (with the integrated audio transcript) with viewers:<br>https://ufl.zoom.us/rec/share/5gU2AktSTdm7S_PNA9teMs58R3M8rjqNqeUBGa73K7mqnbWgX2JqvVYN6wcUAsUK.gMSrpa-P1HwGkxoN |                                                                                                 |           |  |  |
| hour. The transcript may take hours to complete.                                                                                 | Thank you for choosing Zoom.<br>-The Zoom Team                                                                                                    |                                                                                                 |           |  |  |
|                                                                                                    | [4]                                                                                                    | ٩] [                                                                                            | - L-<br>- |  |  |

### **Cloud Recording List**

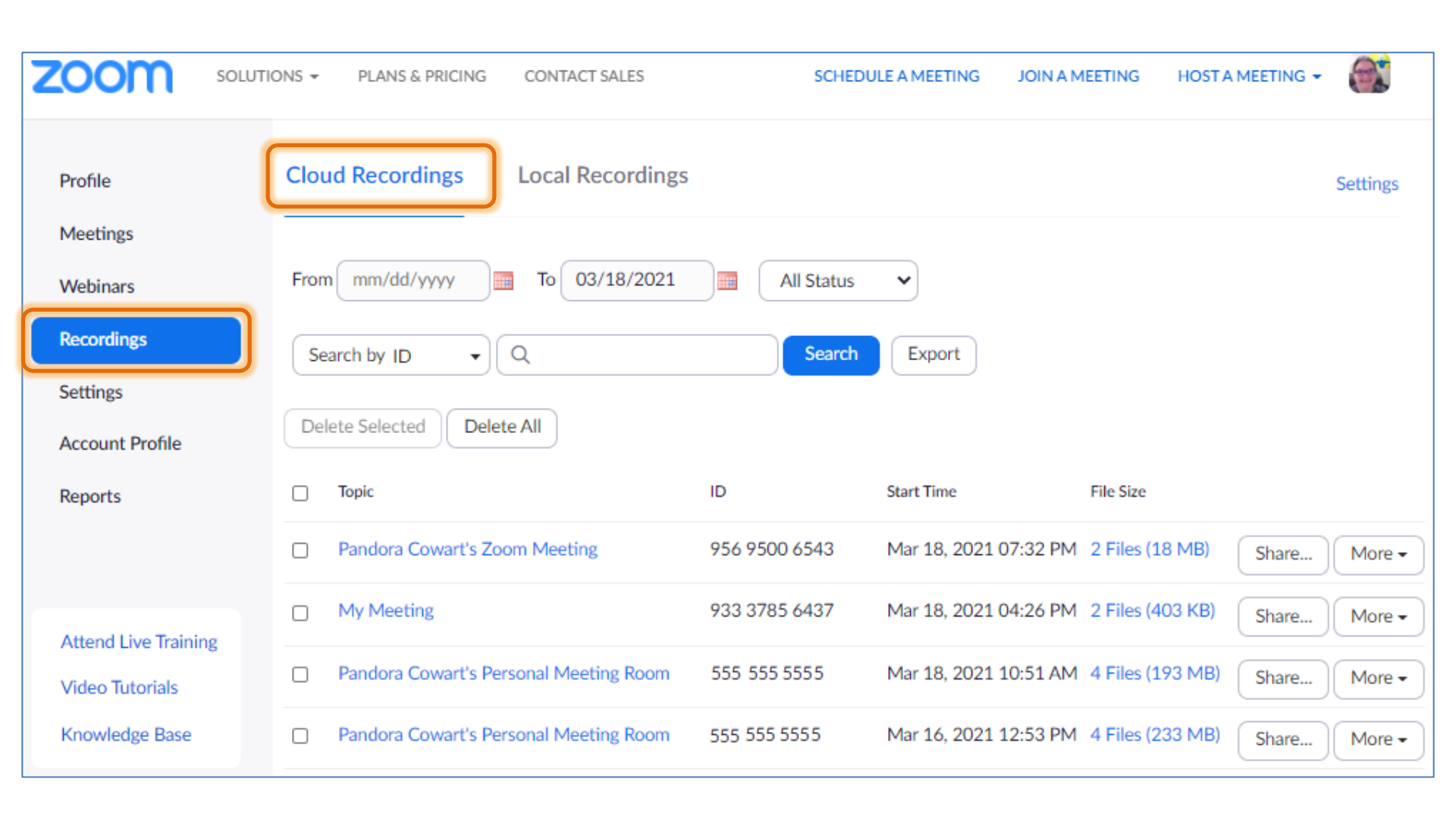

### Cloud Recording Share... and More

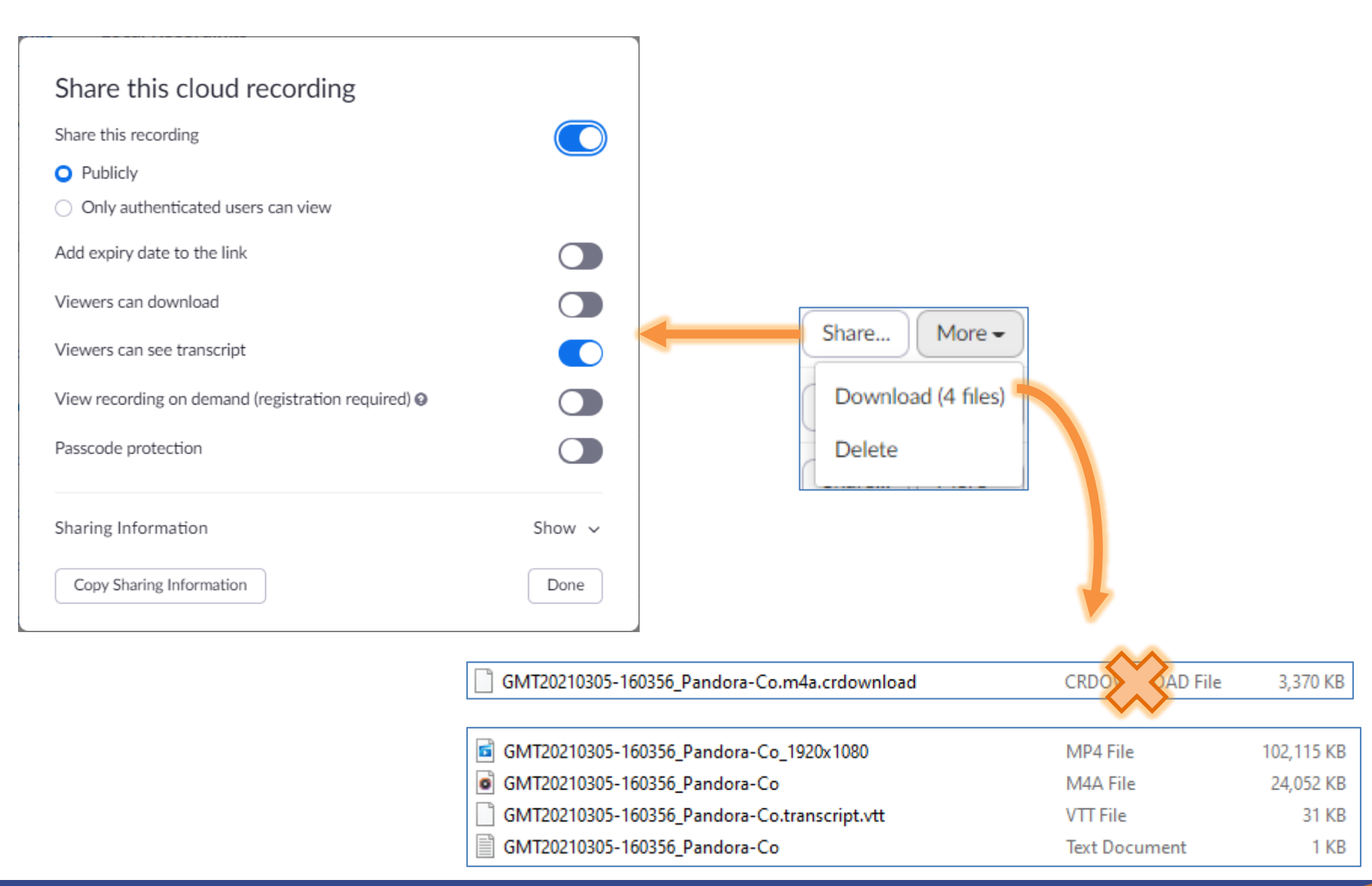

### **Cloud Recording Edit**

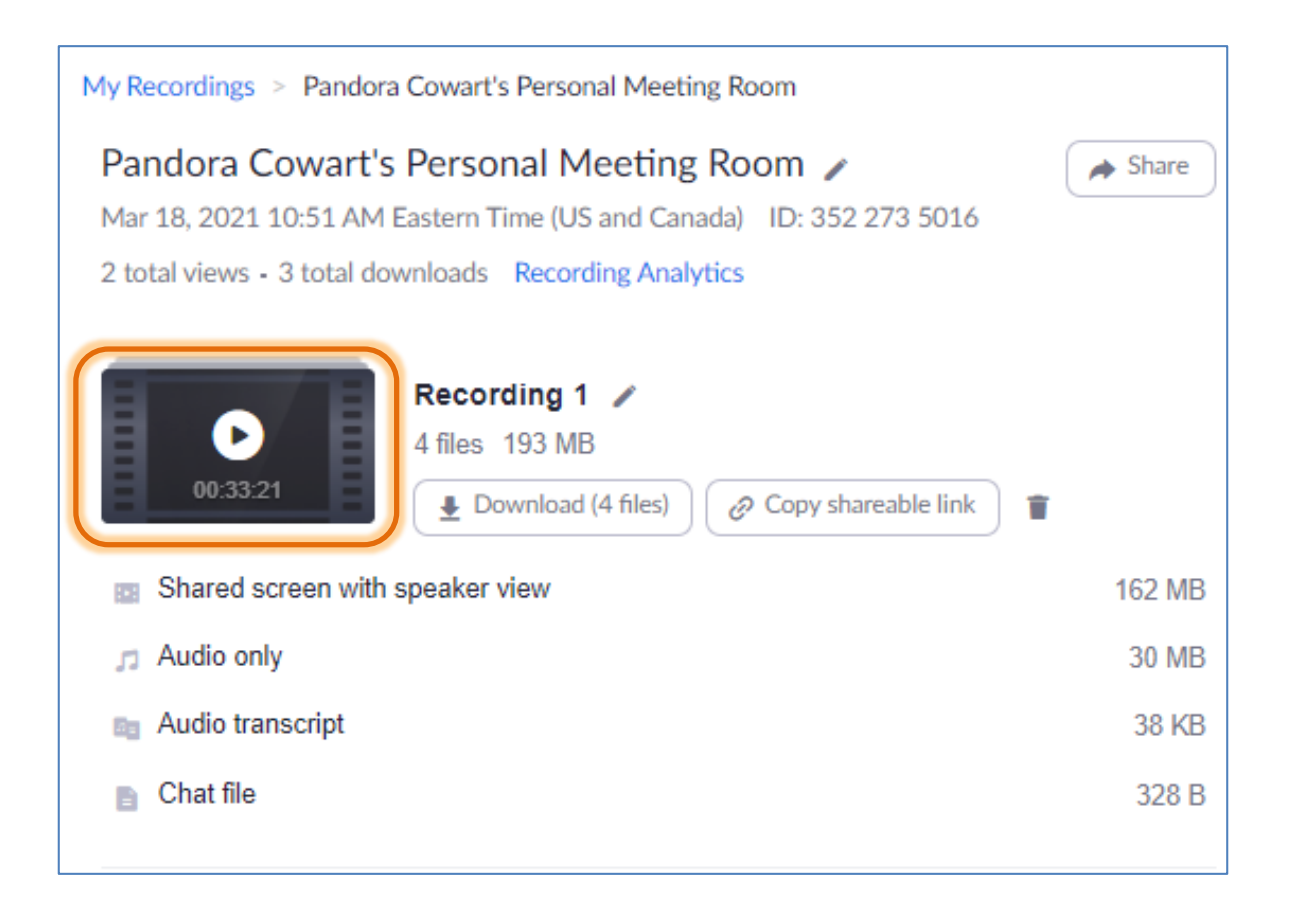

# **Cloud Recording Edit Transcript**

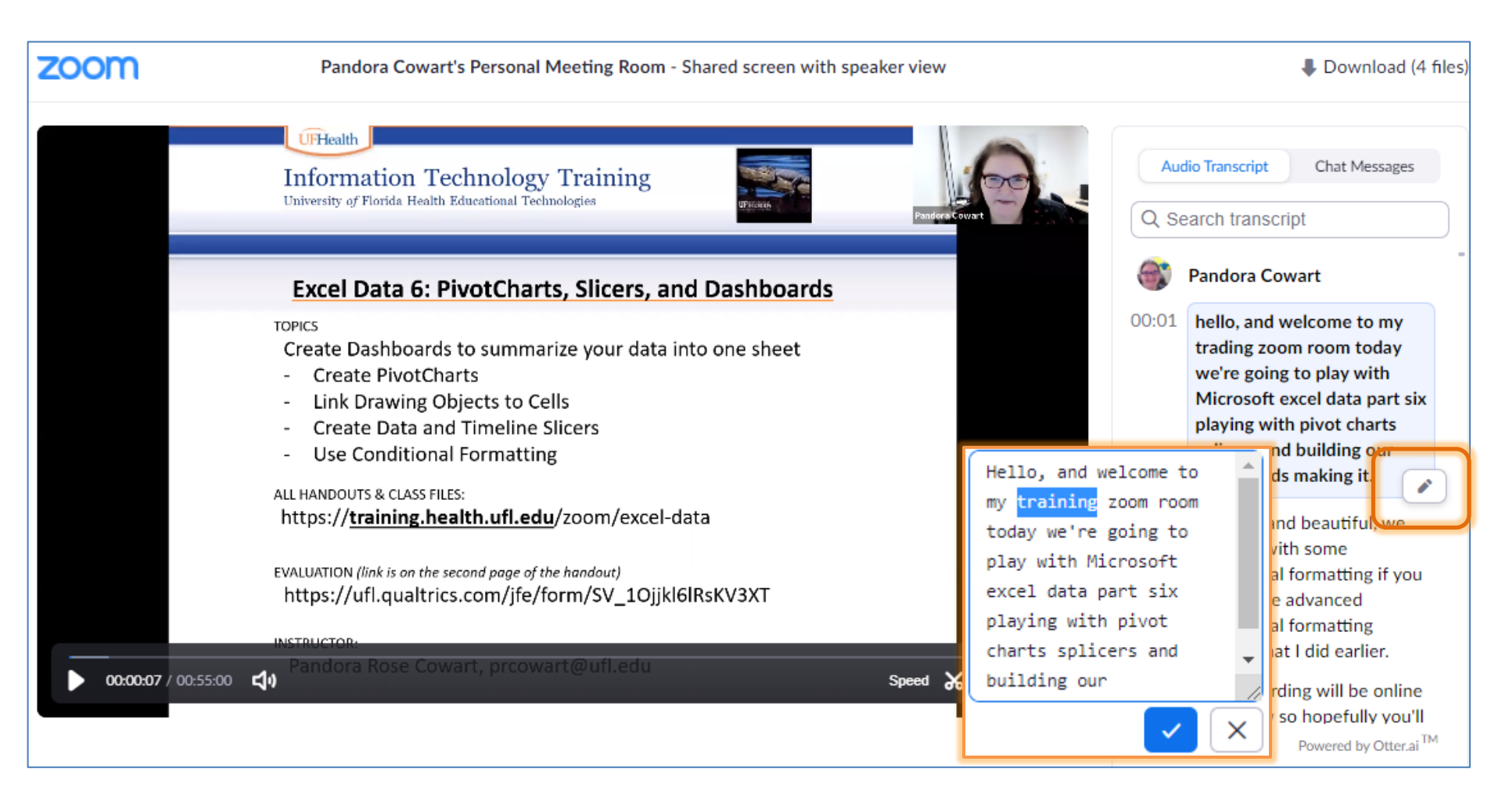

### **Cloud Recording Trim Video**

#### zoom Pandora Cowart's Personal Meeting Room - Shared screen with speaker view UFHealth Information Technology Trainir University of Florida Health Educational Technologies Set Playback Range Viewers will be able to watch the recording only within the set playback range Excel Data 6: PivotCharts, Slicer through the sharing link. TOPICS Create Dashboards to summarize your This will not affect the original recording. If you enable downloads, Create PivotCharts viewers will have access to the full-length recording and all relevant Link Drawing Objects to Cells Create Data and Timeline Slicers files, including audio transcripts, chat, and subtitles. Use Conditional Formatting ALL HANDOUTS & CLASS FILES: https://training.health.ufl.edu/zoom/et Do not remind me again EVALUATION (link is on the second page of the handout) https://ufl.qualtrics.com/jfe/form/SV\_1 INSTRUCTOR C [] 00:00:07 / 00:55:00

### Cloud Recording Trim Video

| UFHealth<br>Information Technology Training<br>University of Florida Health Educational Technologies                                                                                                    | Pandora Cowart |
|----------------------------------------------------------------------------------------------------|----------------|
| Excel Data 6: PivotCharts, Slicers, and Dashboards                                                                                                    |                |
| TOPICS<br>Create Dashboards to summarize your data into one sheet<br>- Create PivotCharts<br>- Link Drawing Objects to Cells<br>- Create Data and Timeline Slicers<br>- Use Conditional Formatting<br>ALL HANDOUTS & CLASS FILES:<br>https:// <u>training.health.ufl.edu</u> /zoom/excel-data |                |
| EVALUATION (link is on the second page of the handout)<br>https://ufl.qualtrics.com/jfe/form/SV_10jjkl6lRsKV3XT                                                                                                    |                |
| Pandora Rose Cowar Cancel Save                                                                                                    |                |

### **Cloud Recording Shared**

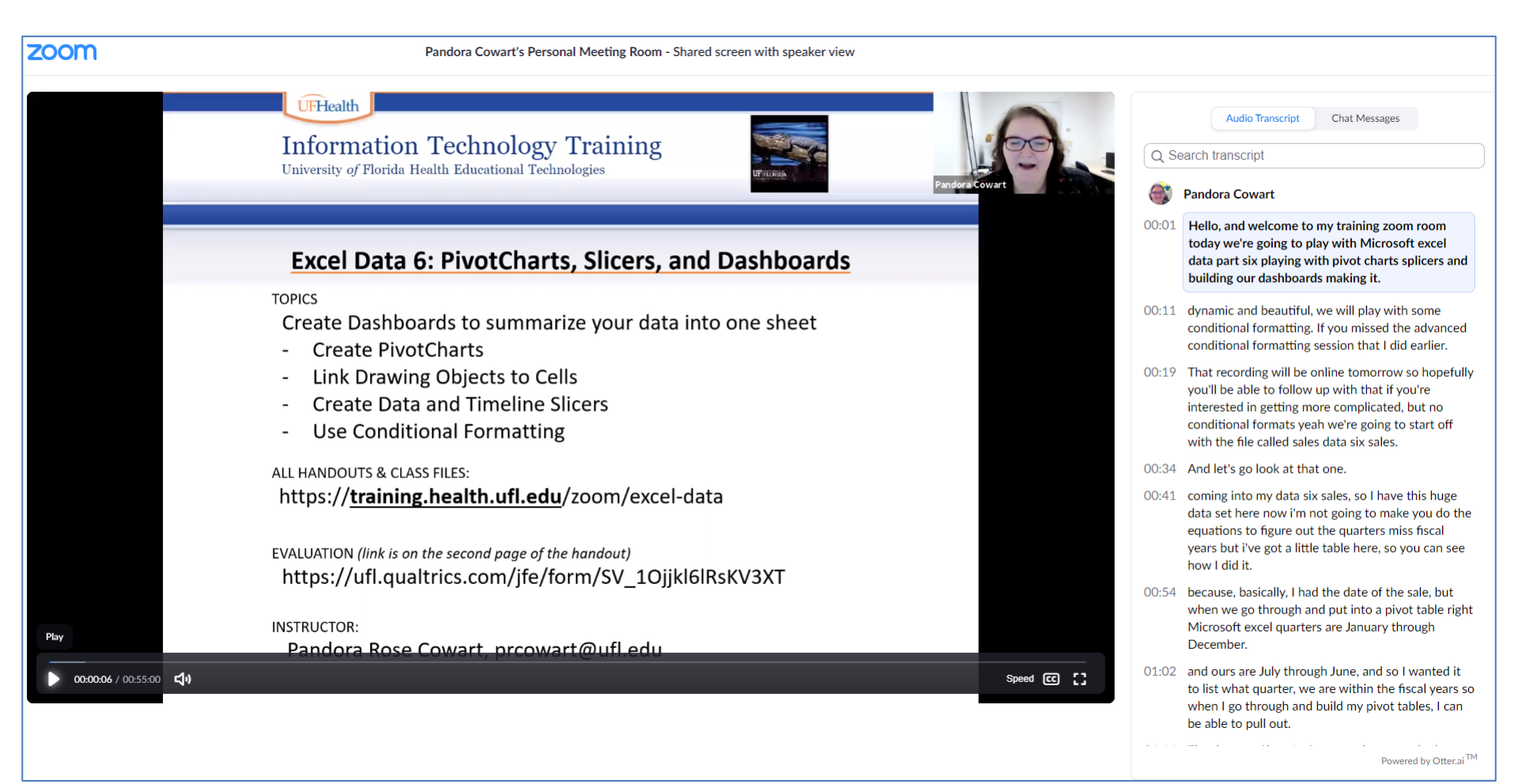

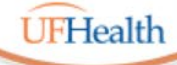

#### Information Technology Training University of Florida Health Educational Technologies

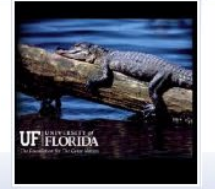

### **Zoom: Recording**

ALL HANDOUTS & CLASS FILES: https://training.health.ufl.edu/Zoom

PRESENTERS:

Pandora Rose Cowart, prcowart@ufl.edu

EVALUATION:

https://ufl.qualtrics.com/jfe/form/SV\_10jjkl6lRsKV3XT

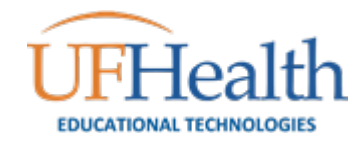